# Welch Allyn PCH100 and PCH200 Installation Guide

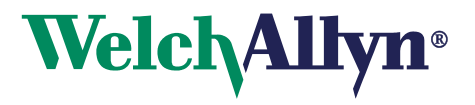

Copyright 2006 - 2013 Welch Allyn. All rights are reserved. No one is permitted to reproduce or duplicate, in any form, this manual or any part thereof without permission from Welch Allyn.

Welch Allyn or its vendors assume no responsibility for any injury to anyone, or for any illegal or improper use of the product, that may result from failure to use this product in accordance with the instructions, cautions, warnings, or statement of intended use published in this manual.

Welch Allyn, PCH100 and PCH200 are registered trademarks of Welch Allyn.

SD is a trademark of Toshiba.

Bluetooth is a trademark of Bluetooth SIG, Inc., USA.

Software in this product is Copyright 2006 - 2013 Welch Allyn or its vendors. All rights are reserved. The software is protected by United States of America copyright laws and international treaty provisions applicable worldwide. Under such laws, the licensee is entitled to use the copy of the software incorporated with this instrument as intended in the operation of the product in which it is embedded. The software may not be copied, decompiled, reverse engineered, disassembled, or otherwise reduced to human-perceivable form. This is not a sale of the software or any copy of the software; all right, title, and ownership of the software remain with Welch Allyn or its vendors.

For information about any Welch Allyn product, call Welch Allyn Technical Support:

USA +1 800 535 6663 +1 315 685 4560 Canada +1 800 561 8797 European Call Center +353 46 90 67790 Germany +49 7477 9271 70 Latin America +1 305 669 9003 Singapore +65 6419 8100 United Kingdom +44 207 365 6780 Australia +61 2 9638 3000 +800 074 793 China +86 21 6327 9631 France +33 1 55 69 58 49 Japan +81 3 3219 0071 Netherlands +31 157 505 000 South Africa +27 11 777 7555 Sweden +46 85 853 6551

Reorder Number: 006-700-0075

Global Instrumentation Part Number: 006-700-0075 Version: L Refer to WEB Site "www.WelchAllyn.com" for device directions for use and supporting documentation. To obtain a paper copy of the device directions for use, please contact Welch Allyn

Manufactured For:

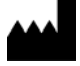

Manufactured by: Manufacturer:

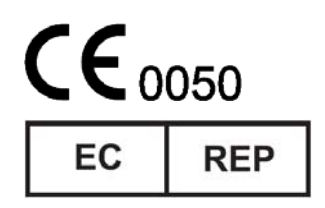

Welch Allyn 4341 State Street Road Skaneateles Falls, New York 13153 U.S.A.

Global Instrumentation, LLC. 8104 Cazenovia Rd. Manlius, New York 13104 U.S.A.

Contract Medical International GmbH Lauensteiner Strasse 37 01277 Dresden Germany Tel.: +49 (0) 351 213 88 88 Fax: +49 (0) 351 213 88 99 Contact: European Regulatory Manager E-mail: tlenihan@contract-medical.com

ii

# Table of Contents

| BEF | ORE INSTALLING                                              | . 7 |
|-----|-------------------------------------------------------------|-----|
| 1.  | INSTALLATION CHECKLIST                                      | . 7 |
| 2.  | INSTALL HOLTER APPLICATION                                  | . 9 |
| 3.  | INSTALLING THE USB BLUETOOTH® ADAPTER                       | 13  |
| 4.  | ACTIVATING THE WA HOLTER APPLICATION LICENSE                | 18  |
| 5.  | INSTALL SD CARD READER                                      | 18  |
| 6.  | USB HIBERNATION                                             | 19  |
| 7.  | COMPLETE PCH100/200 STANDALONE INSTALLATION CHECK-OFF SHEET | 22  |

# **Before Installing**

**Overview:** Please read the entire installation instructions before proceeding with the installation.

**NOTE:** Installation should only be completed by users with administrative privileges. **NOTE:** Follow the steps below sequentially:

- 1. Complete Installation Checklist
- 2. Install Holter application
- 3. Install USB Bluetooth® Adapter
- 4. Install SD Card Reader
- 5. Turn off USB Port Hibernation
- 6. Finished

# 1. Installation Checklist

**Overview:** The Installation checklist helps evaluate the PC system to determine which components are required. Steps are outlined below:

- Determine PC Operation System and service pack
- Determine McAfee antivirus version
- Determine if other Bluetooth® devices are already installed

The minimum Operating Systems and Service Packs are below. If your system does not have the following minimum requirements, select an alternate system for installation.

- Microsoft Windows XP Operating System with, SP2 or higher.
- Microsoft Windows 2003 Server
- Microsoft Windows 2008 Server
- Microsoft Windows Vista (32 and 64 Bit)
  - ✓ Home Premium
  - ✓ Business
  - ✓ Enterprise
  - Microsoft Windows 7 (32 and 64 Bit)
- Microsoft Windows 8 (32 and 64 Bit)

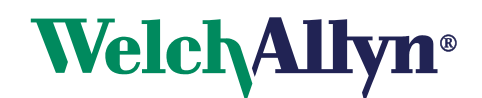

#### 1.1 Determine Operating System and Service Pack

- 1. Go to My Computer.
- 2. View System Information. (You may upgrade Service Packs from Microsoft website at no cost.) Note: this may take several hours.

Enter OS Version:

Enter Service Pack Number:

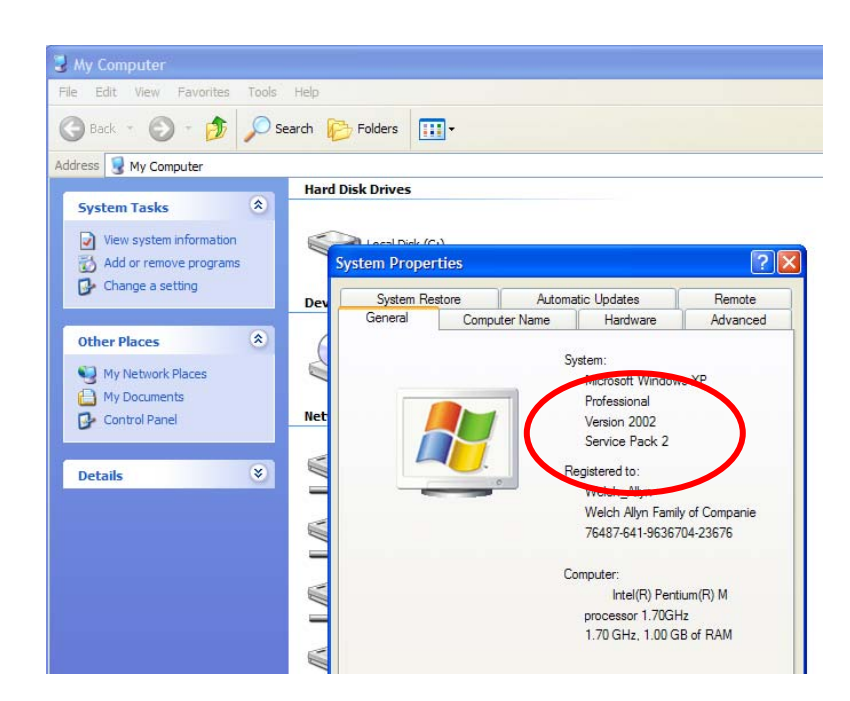

#### 1.2 Determine McAfee Antivirus Version

McAfee Antivirus software versions prior to version 11 cause compatibility issues with USB Bluetooth® Device.

V

To determine if McAfee is running look in the bottom right corner (task bar) of the display for this icon Highlight, right-click and view **About**.

The options are:

- Upgrade to version 11.0 or higher
- Remove McAfee and purchase another antivirus program.
- Leave as is will require installation of USB Bluetooth® Adapter software

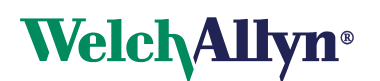

# 2. Install Holter Application

### Overview:

- Insert CD
- Install .Net Framework
- Install Application
- Install Database
- Finish
- **2.1** Insert the CD into the CD ROM Drive.

Note: If installation program does not start up Select Start > Run. Then enter "D:\Setup.exe" or browse the CD drive and select the "Setup.exe" program.

Note: If re-installing system that was previously installed at a modified location; it is required that the registry for WAHolter be removed.

2.2 The following screen is displayed.

| InstallShield Wizard |                                                                                                    |
|----------------------|----------------------------------------------------------------------------------------------------|
|                      | Preparing to Install                                                                                                    |
|                      | Welch Allyn Holter System Setup is preparing the<br>InstallShield Wizard, which will guide you through the<br>program setup process. Please wait. |
|                      |                                                                                                    |
|                      | Cancel                                                                                                    |

2.3 Click OK and the following screen appears:

| 🔡 Welch Allyn Holter System |                                                                                                    |
|-----------------------------|----------------------------------------------------------------------------------------------------|
| <b>N</b>                    | Welcome to the InstallShield Wizard for                                                                                 |
|                             | The InstallShield(R) Wizard will install Welch Allyn Holter System<br>1.3.0.0 on your computer. To continue, click Next |
|                             | WARNING: This program is protected by copyright law and international treaties.                                         |
|                             | < Back Next > Cancel                                                                                                    |

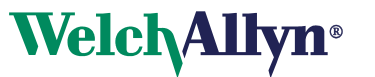

2.4 Click Next.

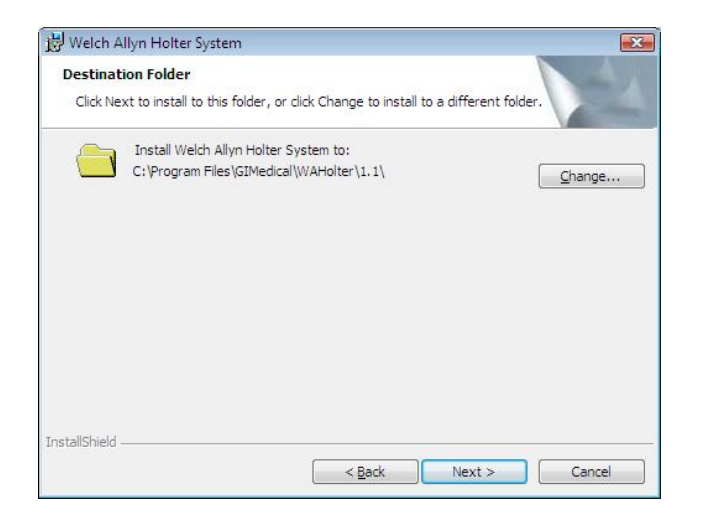

2.5 Click Next.

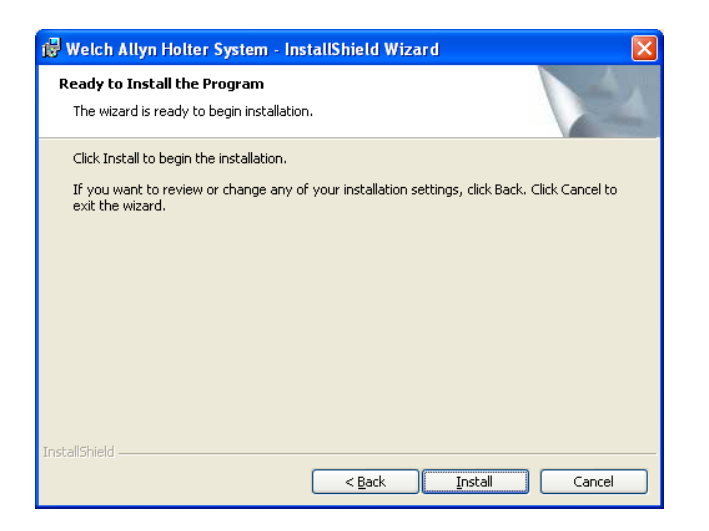

2.6 Click Install and the following sequence of screens will appear as the application installs.

| 🐻 Welch A              | llyn Holter System - InstallShield Wizard                                                                                   |
|------------------------|----------------------------------------------------------------------------------------------------|
| Installing<br>The prog | Welch Allyn Holter System ram features you selected are being installed.                                                    |
| 1 <del>6</del>         | Please wait while the InstallShield Wizard installs Welch Allyn Holter System.<br>This may take several minutes.<br>Status: |
|                        |                                                                                                    |
|                        |                                                                                                    |
|                        |                                                                                                    |
| InstallShield –        | <pre></pre>                                                                                                    |

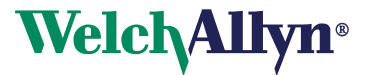

2.7 SQL Server 2005 express will be installed.

| talling Prerequisites<br>Installs software components required p<br>Server.                                                                                                    | nior to installing SQL                                                                  |          |
|----------------------------------------------------------------------------------------------------|-----------------------------------------------------------------------------------------|----------|
|                                                                                                    |                                                                                         |          |
| SQL Server Component Update v<br>required for SQL Server Setup:                                                                                                    | vill install the following com                                                          | nponents |
| Microsoft SQL Native Client                                                                                                    |                                                                                         |          |
| Microsoft SQL Server 2005 Se                                                                                                    | tup Support Files                                                                       |          |
| Configuring components                                                                                                    |                                                                                         |          |
|                                                                                                    |                                                                                         |          |
|                                                                                                    |                                                                                         |          |
|                                                                                                    |                                                                                         |          |
|                                                                                                    |                                                                                         |          |
|                                                                                                    |                                                                                         |          |
|                                                                                                    |                                                                                         |          |
| rosoft SQL Server 2005 Setup<br>> Progress                                                                                                    | install                                                                                 | Cance    |
| rosoft SQL Server 2005 Setup<br><b>&gt; Progress</b><br>e selected components are being config                                                                                                    | install                                                                                 | Cance    |
| rosoft SQL Server 2005 Setup<br>Progress<br>selected components are being config                                                                                                    | install                                                                                 | Cance    |
| rosoft SQL Server 2005 Setup<br>Progress<br>selected components are being config<br>uct                                                                                                    | install<br>ured<br>Status                                                               | Cance    |
| rosoft SQL Server 2005 Setup<br><b>Progress</b><br>e selected components are being config<br>uct<br><u>DL Setup Support Files</u><br>DL Native Client                                                                                                    | Install<br>ured<br>Status<br>Configuring components                                     | Cance    |
| rosoft SQL Server 2005 Setup<br><b>Progress</b><br>: selected components are being config<br>uct<br><u>DL Setup Support Files</u><br><u>DL Native Client</u><br><u>DL VSS Writer</u>                                                                                                    | Install<br>ured<br>Status<br>Configuring components<br>Setup finished<br>Setur finished | Cance    |
| rosoft SQL Server 2005 Setup<br><b>Progress</b><br>e selected components are being config<br>uct<br><u>DL Setup Support Files</u><br><u>DL Native Client</u><br><u>DL VSS Writer</u><br><u>DL Server Database Services</u>                                                                                                    | Install<br>ured<br>Status<br>Configuring components<br>Setup finished<br>Setup finished | Cance    |
| rosoft SQL Server 2005 Setup<br><b>Progress</b><br>e selected components are being config<br>uct<br>QL Setup Support Files<br>QL Native Client<br>QL VSS Writer<br>QL Server Database Services<br>orkstation Components, Books Onlin                                                                                                    | Install<br>ured<br>Status<br>Configuring components<br>Setup finished<br>Setup finished | Cance    |
| rosoft SQL Server 2005 Setup<br><b>Progress</b><br>a selected components are being config<br>uct<br>2L Setup Support Files<br>2L Native Client<br>2L VSS Writer<br>2L Server Database Services<br>orkstation Components, Books Onlin                                                                                                    | Install<br>ured<br>Status<br>Configuring components<br>Setup finished<br>Setup finished | Cance    |
| rosoft SQL Server 2005 Setup<br>> Progress<br>a selected components are being config<br>uct<br>2L Setup Support Files<br>2L Native Client<br>2L VSS Writer<br>2L Server Database Services<br>orkstation Components, Books Onlin                                                                                                    | Install<br>ured<br>Status<br>Configuring components<br>Setup finished<br>Setup finished | Cance    |
| rosoft SQL Server 2005 Setup<br><b>Progress</b><br>e selected components are being config<br>uct<br>OL Setup Support Files<br>OL Native Client<br>OL VSS Writer<br>OL Server Database Services<br>forkstation Components, Books Onlin                                                                                                    | Install<br>ured<br>Status<br>Configuring components<br>Setup finished<br>Setup finished | Cance    |
| irosoft SQL Server 2005 Setup<br><b>D Progress</b><br>e selected components are being config<br>uct<br>OL Setup Support Files<br>QL Native Client<br>QL VSS Writer<br>OL Server Database Services<br>Iorkstation Components, Books Onlin                                                                                                    | Install<br>ured<br>Status<br>Configuring components<br>Setup finished<br>Setup finished |          |
| crosoft SQL Server 2005 Setup<br>p Progress<br>e selected components are being config<br>uct<br>QL Setup Support Files<br>QL Native Client<br>OL VSS Writer<br>OL Server Database Services<br>Vorkstation Components, Books Onlin                                                                                                    | Install<br>ured<br>Status<br>Configuring components<br>Setup finished<br>Setup finished |          |
| uct US Server 2005 Setup UCT US Setup Support Files UL Setup Support Files UL Server Database Services UNSS Writer UL Server Database Services UNSS UNITY US Server Database Services UNITY US Server Database Services UNITY US Server Database Services UNITY US Server Database Services UNITY US Server Database Services UNITY US Server Database Services UNITY UNITY UN | Install<br>ured<br>Status<br>Configuring components<br>Setup finished<br>Setup finished |          |
| rosoft SQL Server 2005 Setup<br>Progress<br>a selected components are being config<br>uct<br>DL Setup Support Files<br>DL Native Client<br>DL VSS Writer<br>DL Server Database Services<br>orkstation Components, Books Onlin                                                                                                    | Install Ured Status Configuring components Setup finished Setup finished                |          |
| rosoft SQL Server 2005 Setup  Progress selected components are being config  ict DL Setup Support Files DL Native Client DL VSS Writer DL Server Database Services prkstation Components, Books Onlin is                                                                                                    | Install<br>ured<br>Status<br>Configuring components<br>Setup finished<br>Setup finished |          |

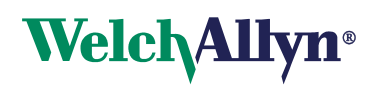

2.8 After the database installation is complete, new files will be copied and the following screens will appear and automatically close when they complete.

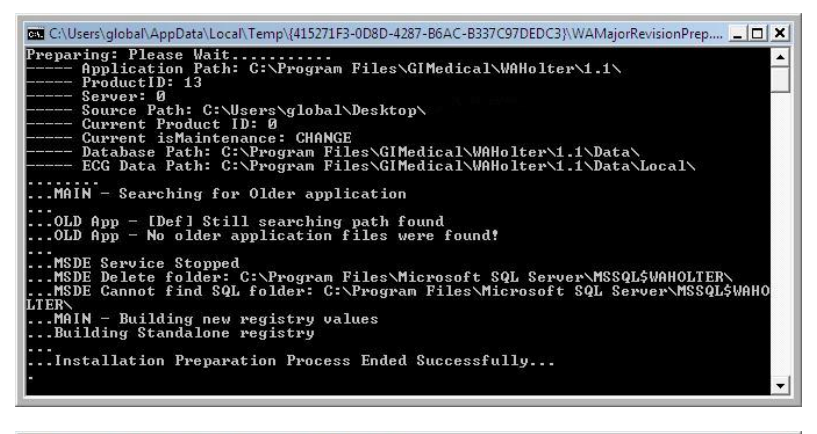

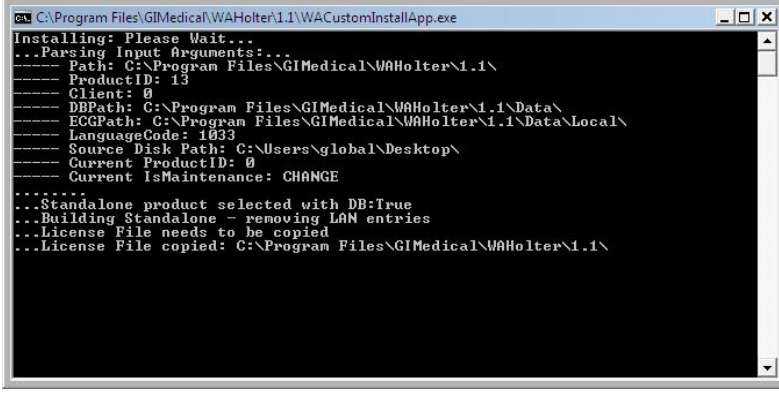

2.9 Click Finish when the following screen appears.

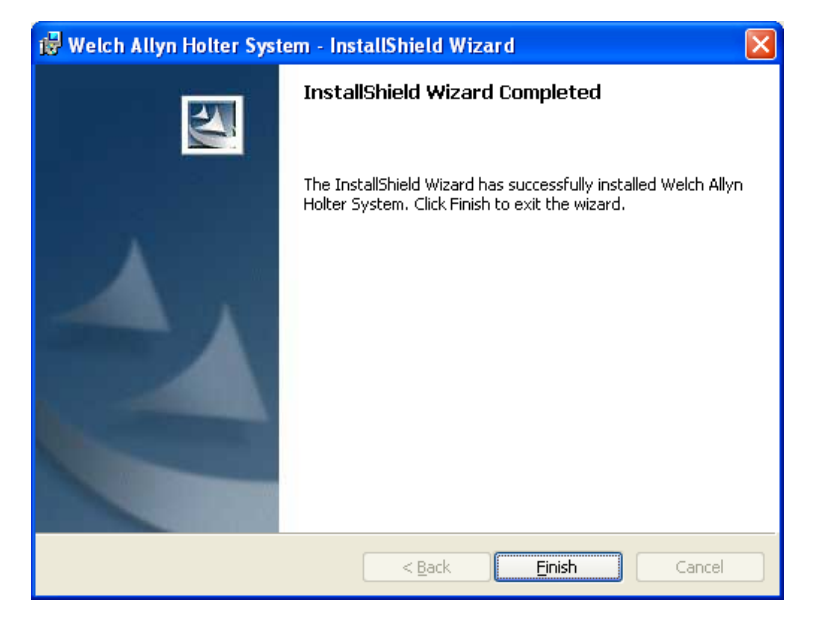

2.10 The Welch Allyn Holter software is now installed.

2.11 Proceed to section 3 to Install USB Bluetooth® Adapter

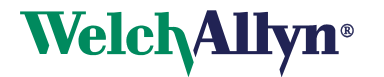

# 3. Installing the USB Bluetooth® Adapter

**Note**: For Systems running Windows 7, **do not** install the Belkin Software. For Windows 7, plug dongle into USB port and Windows 7 will automatically install the drivers. Start the Welch Allyn Holter System and set the Bluetooth Stack selection to "Microsoft" under the Welch Allyn Holter System – System Settings.

**Overview:** The Bluetooth® adapter allows the Welch Allyn Holter Software to communicate with Holter recorders through a wireless connection.

3.1 Use USB Bluetooth® Adapter Software (Provided on Belkin CD)

Note: DO NOT INSTALL THE BELKIN BLUETOOTH® ADAPTER UNTIL STEP 3.1.6

3.1.1 Insert the Belkin Bluetooth® Technology USB Adapter CD and wait for the software to run automatically.

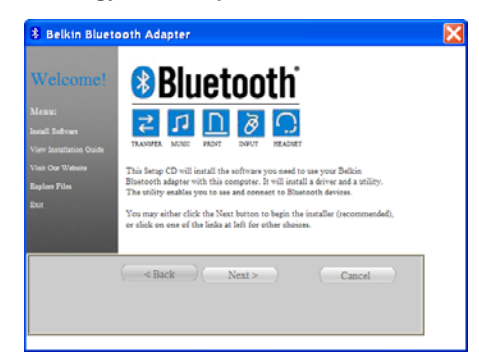

Click on "Install Software" to start Install Shield Wizard for the WIDCOMM Bluetooth Software.

3.1.2 The "Software InstallShield Wizard for Belkin Bluetooth® Software" window displays.

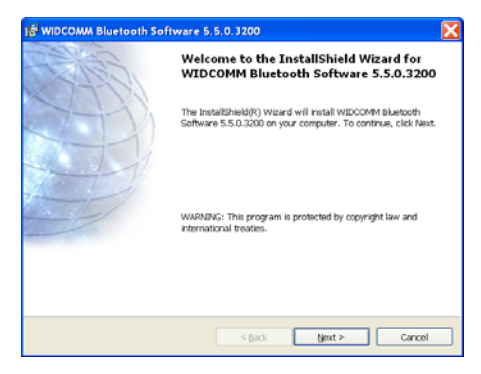

Click on "Next" to begin the installation process.

3.1.3 The "License Agreement" window displays.

| Please read the following lic                        | tense agreement carefully.                |                             |
|------------------------------------------------------|-------------------------------------------|-----------------------------|
| END U                                                | JSER LICENSE AGREEM                       | ENT .                       |
| THE SOFTWARE A                                       | CCOMPANYING THIS E                        | ND USER                     |
| LICENSE AGREEM                                       | ENT (THE "SOFTWARE                        | ") IS LICENSED              |
| TO YOU ONLY ON                                       | THE CONDITION THAT                        | YOU ACCEPT                  |
| ALL OF THE TERM                                      | IS IN THIS END USEK LP                    | CAREFILLY BY                |
| ACTREMENT PLE                                        |                                           | CARGE CLEAR DI              |
| AGREEMENT. PLE<br>CLICKING ON THE                    | "YES" BUTTON YOU A                        | CKNOWLEDGE                  |
| AGREEMENT. PLE<br>CLICKING ON THE<br>THAT YOU HAVE F | "YES" BUTTON YOU A<br>READ THIS AGREEMEN  | CKNOWLEDGE<br>[, UNDERSTAND |
| AGREEMENT. PLE<br>CLICKING ON THE<br>THAT YOU HAVE F | "YES" BUTTON YOU A<br>READ THIS AGREEMEN  | CKNOWLEDGE<br>I, UNDERSTAND |
| AGREEMENT. PLE<br>CLICKING ON THE<br>THAT YOU HAVE F | "YES" BUTTON YOU A<br>READ THIS AGREEMENT | CKNOWLEDGE<br>I, UNDERSTAND |

Choose "I accept the terms in the license agreement" to accept the license agreement. Click on "Next" to continue.

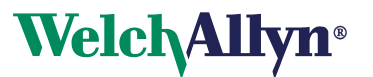

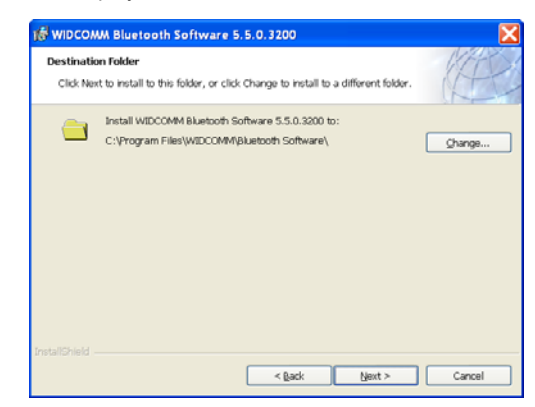

Specify the location where the software files will be installed on your hard drive. It is recommended that you install the software in the default directory "C:\Program Files\Belkin\Bluetooth Software\". Click on "Next" to continue.

### 3.1.5 The "Ready to Install the Program" window displays.

| Ready to Install the Program                    |                            |                       | NE               |
|-------------------------------------------------|----------------------------|-----------------------|------------------|
| The wizard is ready to begin installa           | tion.                      |                       | (F               |
| Click Install to begin the installation.        |                            |                       |                  |
| If you want to review or change any the wizard. | of your installation setti | ngs, click Back. Clie | k Cancel to exit |
|                                                 |                            |                       |                  |
|                                                 |                            |                       |                  |
|                                                 |                            |                       |                  |
|                                                 |                            |                       |                  |
|                                                 |                            |                       |                  |
|                                                 |                            |                       |                  |
|                                                 |                            |                       |                  |
|                                                 |                            |                       |                  |

Click on "Install" to continue.

3.1.6 The "Bluetooth® Device Not Found" window displays.

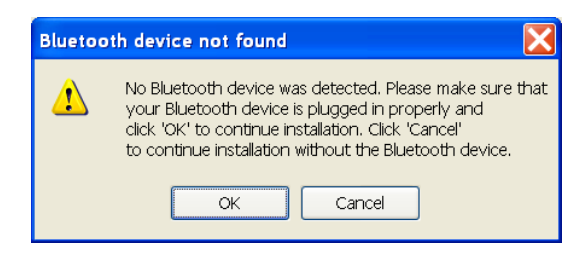

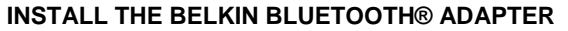

Click on "OK" to continue loading the drivers, once the installtion of the drivers is complete the "InstallShield Wizard Complete" window displays

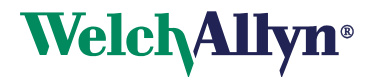

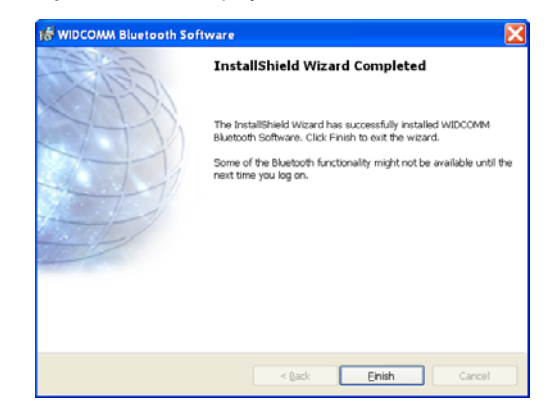

Click "Finish".

3.1.8 The "Belkin Bluetooth® USB Adapter" window displays.

| Small Schwar         TAUNER AND PART SAND         PART SAND         PART SAND           Vere institution Cook         TAUNER AND PART SAND         PART SAND         PART SAND           Vare institution Cook         This Setup CD will install the software years seed to use year Settion         Biotecoh Adapte with the computer. It will adver and a utility. The sility evaluation part of an and connect to Bistecoh devices.           Bart         Year may either click the Next betten to begin the installer (recommended).                                                                                                    |  |
|----------------------------------------------------------------------------------------------------|--|
| Vant One Weben<br>Explore Fiber<br>Explore Fiber<br>Explore Fiber<br>Fiber<br>Fib |  |
| Exercise The utility enables you to see and connect to Biberooth devices. Exercise You may either click the Next button to begin the installer (recommended),                                                                                                    |  |
| or chick on one of the links at left for other choices.                                                                                                    |  |
| ( < Back ) Next > Cancel                                                                                                    |  |

Click "Finish" to close Belkin Bluetooth® USB Adapter window.

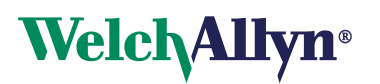

3.1.9 Double Click on the Bluetooth icon at the lower left hand portion of the display...

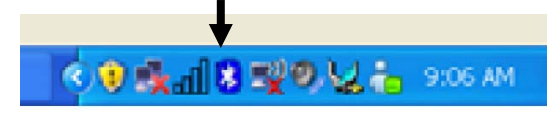

3.1.10 The "Inital Bluetooth Configuration Wizard" window displays.

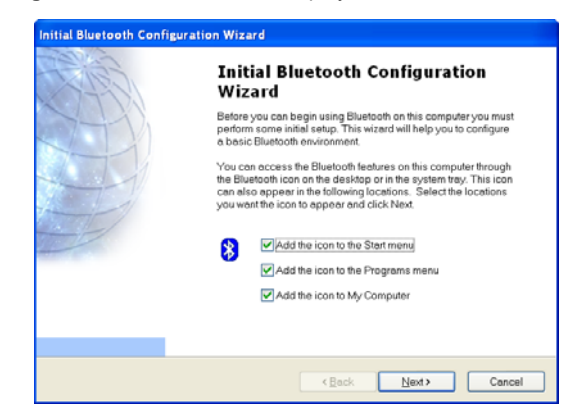

Click "Next" to continue.

3.1.11 The "Device Name and Type" window displays.

| You mu   | and a spec.<br>Is select a name for this computer and indicate what type of computer it is.                                                                    | ŕ   |
|----------|----------------------------------------------------------------------------------------------------|-----|
|          | WIDCOMM Bluetooth Software 5.5.0.3200                                                                                                    |     |
| Identity |                                                                                                    |     |
|          | Enter a unique name for this computer. This name will be displayed to other Blueto<br>devices if this computer is configured to allow itself to be discovered. | oth |
|          | Select a computer type from the drop-down menu. This selection determines the ic their represents this computer on remote devices.                             | on  |
|          | Computer name: SWVERS                                                                                                    |     |
|          | Computer type: Laptop                                                                                                    |     |
|          |                                                                                                    |     |

Click "Next" to continue.

3.1.12 The "Inital Bluetooth Configuration Wizard" window displays.

| CALL . | Initial Bluetooth Configuration<br>Wizard                                                                    |
|--------|----------------------------------------------------------------------------------------------------|
|        | To configure the Bluetooth services that this computer will offer<br>to other Bluetooth devices, click Next. |
|        |                                                                                                    |

Click "Next" to continue.

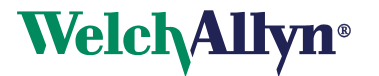

3.1.13 The "Choose the services that this computer will offer" window displays.

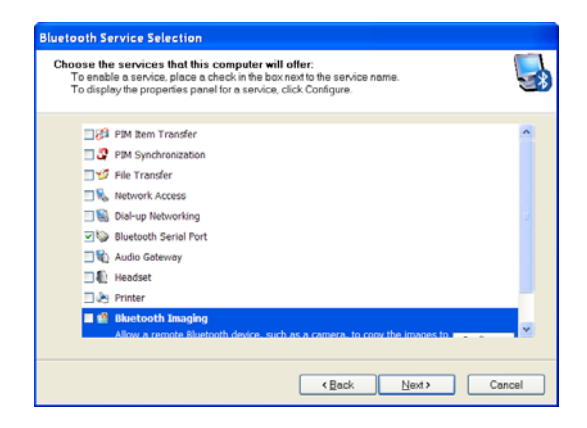

Verify the check box for the "Bluetooth Serial Port" has a check and all other services are not checked. Click "Next" to continue.

3.1.14 The "Inital Bluetooth Configuration Wizard" window displays.

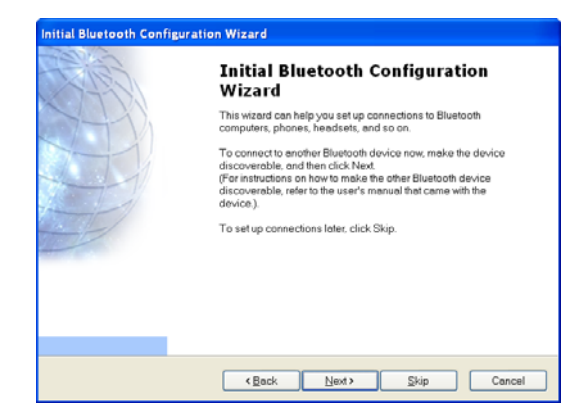

Click "Skip" to continue.

3.1.15 The "Inital Bluetooth Configuration Wizard" window displays.

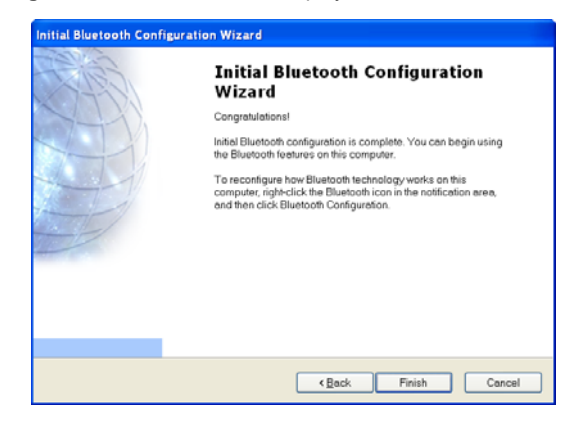

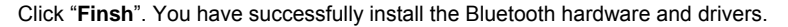

3.1.16 Proceed to section 4 to Start WA Holter Application.

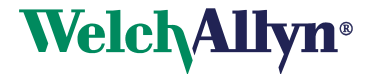

# 4. Activating the WA Holter Application License

You must activate your Holter software within 30 days, or the software will lock itself. The activation message displays each time you launch the software until you activate. The best way to activate your software is through the Internet.

#### **Note:** Upgrading from version 1.0.0.2 may prompt the user to re-activate the software.

# 4.1 Activating through the Internet

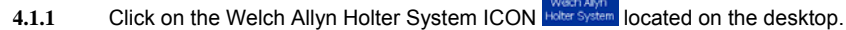

- 4.1.2 The activation message displays.
- 4.1.3 Select Yes or No.
  - If you select No, a message displays reminding you that you must activate within 30 days. (Caution: after 30 days, the software will not launch.)
  - If you select **Yes**, the system automatically activates itself and the activation screen will not display again. This completes the activation requirement.

#### 4.2 Activating Manually (No Internet Connection)

If the software cannot detect an Internet connection, you must activate the application manually.

- 4.2.1 Launch the Holter System software. The activation message displays.
- 4.2.2 Select Yes or No.
  - If you select No, a message displays reminding you that you must activate within 30 days. (Caution: after 30 days, the software will not launch.)
  - If you select **Yes**, the Manual Activation dialog displays. Click the Print button. Contact Welch Allyn Technical Support (see page ii). You will be asked to provide the information displayed on the printout: Username
    - ✓ Osername
       ✓ Password
    - Password
       PC Serial Number 1
    - ✓ PC Serial Number 1
       ✓ PC Serial Number 2
- **4.2.3** Once you receive the Activation Code, type it into the Activation Code box and click Activate. The application launches and the activation screen will not display again. This completes the activation requirement.

Proceed to section 5 to install SD card reader.

# 5. Install SD Card Reader

**Overview:** The SD Card Reader allows the Welch Allyn Holter Software to Upload ECG Data from the Holter Recorder using the SD Card.

Insert the USB cable with SD card reader attached into an available USB slot. The system should recognize the device and load the

appropriate drivers. Start the Welch Allyn Holter application. Go to the 'Main Menu'. Double click which is located in the lower right corner, and search for SD card reader. Select the appropriate drive and click 'OK'.

Proceed to section 6 to USB Hibernation.

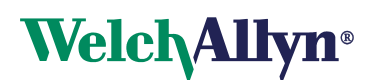

# 6. USB Hibernation

Overview – Most computers automatically turn off power (Hibernate) to the USB ports if the port has not been used in some time. The Welch Allyn system requires that USB ports remain active at all times for the USB Bluetooth® Adapter and SD Card reader to operate correctly. Use these steps to disable USB hibernation:

6.1 Right click My Computer on the Desktop and select Properties.

| My Docum                | ents                                                    |                           |                            | Check Sum<br>Ubliky |
|-------------------------|---------------------------------------------------------|---------------------------|----------------------------|---------------------|
| My Con                  | Open<br>Browse with Paint Shop Pro 8<br>Explore         |                           |                            | Depends.Exe         |
| My Nel<br>Plac          | Manage<br>Map Network Drive<br>Disconnect Network Drive |                           |                            |                     |
| Recyc                   | Create Shortcut<br>Delete<br>Rename<br>Properties       |                           |                            |                     |
| Interne<br>Explore      | st.<br>Br                                               |                           |                            |                     |
| Globa                   |                                                         |                           |                            |                     |
| VISUA<br>Joosho         | ,<br>p                                                  |                           |                            |                     |
| Q000002 (<br>Hibernatic | (USB<br>m                                               |                           |                            |                     |
|                         |                                                         |                           |                            |                     |
|                         |                                                         |                           |                            |                     |
|                         |                                                         |                           |                            |                     |
|                         |                                                         |                           |                            |                     |
| 🍠 Start                 |                                                         | SourceOffSite Classic - w | 🗟 ) Q000002 (USB Hibernati | « 🕖 🏂 🏚 🏠 2:11 PM   |

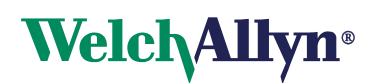

6.2 Select the Hardware tab on the System Properties screen.

| System Properties                                                                                                    | × |
|----------------------------------------------------------------------------------------------------|---|
| System Restore Automatic Updates Remote<br>General Computer Name Hardware Advanced                                                                                                    |   |
| Device Manager                                                                                                    |   |
| The Device Manager lists all the hardware devices installed<br>on your computer. Use the Device Manager to change the<br>properties of any device.                                        |   |
| Device Manager                                                                                                    |   |
| Drivers<br>Driver Signing lets you make sure that installed drivers are<br>compatible with Windows. Windows Update lets you set up<br>how Windows connects to Windows Update for drivers. |   |
| Driver <u>S</u> igning <u>W</u> indows Update                                                                                                    |   |
| Hardware Profiles Hardware profiles provide a way for you to set up and store different hardware configurations.                                                                          |   |
| Hardware <u>P</u> rofiles                                                                                                    |   |
| OK Cancel Apply                                                                                                    |   |

6.3 Click the Device Manager button.

| 🖳 Device Manager                              |  |
|-----------------------------------------------|--|
| Eile <u>A</u> ction <u>V</u> iew <u>H</u> elp |  |
| ← → I II   (2)                                |  |
|                                               |  |
|                                               |  |
| 🕀 🥌 Disk drives                               |  |
| 🕀 舅 Display adapters                          |  |
| 🗄 🥝 DVD/CD-ROM drives                         |  |
| 🕀 🗃 Floppy disk controllers                   |  |
| 🛨 🧶 Floppy disk drives                        |  |
| H DE ATA/ATAPI controllers                    |  |
| H w Keyboards                                 |  |
| Mice and other pointing devices               |  |
|                                               |  |
|                                               |  |
| E Ports (COM & LPT)                           |  |
| Processors                                    |  |
| 🕀 🥘 Sound, video and game controllers         |  |
| + J System devices                            |  |
| 🕀 🕰 Universal Serial Bus controllers          |  |
| N N N N N N N N N N N N N N N N N N N         |  |
|                                               |  |
|                                               |  |
|                                               |  |

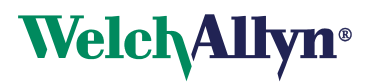

6.4 Click the plus sign (+) next to Universal Serial Bus Controllers.

| File Action View Help                                                                                                    |   |
|----------------------------------------------------------------------------------------------------|---|
|                                                                                                    |   |
|                                                                                                    | _ |
| 🗄 🥝 DVD/CD-ROM drives                                                                                                    |   |
| 🔁 😁 Floppy disk controllers                                                                                                    |   |
| 🔁 🗃 IDE ATA/ATAPI controllers                                                                                                    |   |
| 🔁 🛬 Keyboards                                                                                                    |   |
| 🔁 😳 Mice and other pointing devices                                                                                                    |   |
| B Modems                                                                                                    |   |
| Here and the second second sec |   |
| Hetwork adapters                                                                                                    |   |
| Ports (COM & LPT)                                                                                                    |   |
| E Species State State St |   |
| E Sound, video and game controllers                                                                                                    |   |
| E System devices                                                                                                    |   |
| ⊡-•• Universal Serial Bus controllers                                                                                                    |   |
| Intel(r) 82801DB/DBM USB 2.0 Enhanced Host Controller - 24CD                                                                                                    |   |
| Intel(r) 82801DB/DBM USB Universal Host Controller - 24C2                                                                                                    |   |
| Intel(r) 82801DB/DBM USB Universal Host Controller - 24C4                                                                                                    |   |
| Intel(r) 82801DB/DBM USB Universal Host Controller - 24C7                                                                                                    |   |
|                                                                                                    |   |
|                                                                                                    |   |
|                                                                                                    |   |
| COR KOOC HID                                                                                                    | Ŧ |
|                                                                                                    | = |

- 6.5 Complete the following steps for each of the USB Root Hub Entries.
  - o right click
  - select Properties
  - select Power Management tab

| USB Root Hub Properties                                                                                                    | ? ×   |
|----------------------------------------------------------------------------------------------------|-------|
| General Power Driver Details Power Management                                                                                                  |       |
| USB Root Hub                                                                                                    |       |
| <ul> <li>Allow the computer to turn off this device to save power.</li> <li>Allow this device to bring the computer out of standby.</li> </ul> |       |
|                                                                                                    |       |
|                                                                                                    |       |
|                                                                                                    |       |
|                                                                                                    |       |
|                                                                                                    |       |
| OK Ca                                                                                                    | ancel |

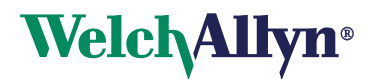

6.6 Uncheck the Allow the computer to turn off this device to save power check box and click OK.

| USB Root Hub Properties                                                                                                    | <u>? ×</u> |
|----------------------------------------------------------------------------------------------------|------------|
| General Power Driver Details Power Management                                                                                                  |            |
| USB Root Hub                                                                                                    |            |
| <ul> <li>Allow the computer to turn off this device to save power.</li> <li>Allow this device to bring the computer out of standby.</li> </ul> |            |
|                                                                                                    |            |
|                                                                                                    |            |
|                                                                                                    |            |
|                                                                                                    |            |
|                                                                                                    |            |
|                                                                                                    |            |
| OK Car                                                                                                    | ncel       |

- 6.7 Once you have completed all USB Root Hub modifications you can use the Welch Allyn Holter application.
- 6.8 Proceed to section 7 to Complete PCH100/200 Standalone Installation Check-off Sheet

#### 7. Complete PCH100/200 Standalone Installation Check-off Sheet

Please complete the PCH100/200 Standalone Installation Check-off Sheet on the following page and return to Global Instrumentation, LLC.

# Note: Reference WA Holter System Instructions for Use for completing steps 10-14 on Installation Check -Off Sheet

- Fax: 1-315-682-0278
- Mail: Global Instrumentation, LLC 8104 Cazenovia Road Manlius, New York, 13104, USA Attn: Service

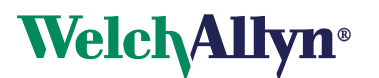

# PCH100/200 Standalone Installation Check-off Sheet

# **Customer Information**

| 1.  | Name:                                                                   |       |      |      |  |  |
|-----|-------------------------------------------------------------------------|-------|------|------|--|--|
| 2.  | Contact Person:                                                         |       |      |      |  |  |
| 3.  | Phone Number:                                                           |       |      |      |  |  |
| 4.  | Address:                                                                |       |      |      |  |  |
| 5.  | City:                                                                   |       |      |      |  |  |
| 6.  | State:                                                                  |       |      |      |  |  |
| 7.  | Country:                                                                |       |      |      |  |  |
| 8.  | Installation Completed By:                                              |       |      |      |  |  |
| Eva | Evaluate PC System                                                      |       |      |      |  |  |
| 1.  | Determine Operating System:                                             |       |      |      |  |  |
| 2.  | Determine Operating System Service Pack:                                |       |      |      |  |  |
| 3.  | Determine if Bluetooth® Radio Already Installed                         | l:    |      |      |  |  |
| 4.  | l. Determine if McAfee Antivirus Program Installed: □ Yes □ No Version: |       |      |      |  |  |
| Ins | tallation                                                               | Passe | ed   |      |  |  |
| 5.  | Install Welch Allyn Holter System:                                      | □ Yes | □ No |      |  |  |
| 6.  | Install and Configure USB Bluetooth® Adapter:                           | □ Yes | □ No |      |  |  |
| 7.  | Activate Product License:                                               | □ Yes | □ No | S/N: |  |  |
| 8.  | Install SD Card Reader:                                                 | □ Yes | □ No |      |  |  |
| 9.  | Disable USB Hibernation:                                                | □ Yes | □ No |      |  |  |
| 10. | Start Up Welch Allyn Holter Application:                                | □ Yes | □ No |      |  |  |
| 11. | Perform Test Startup:                                                   | □ Yes | □ No |      |  |  |
| 12. | Perform SD Card Upload:                                                 | □ Yes | □ No |      |  |  |
| 13. | Edit Report:                                                            | □ Yes | □ No |      |  |  |
|     |                                                                         |       |      |      |  |  |